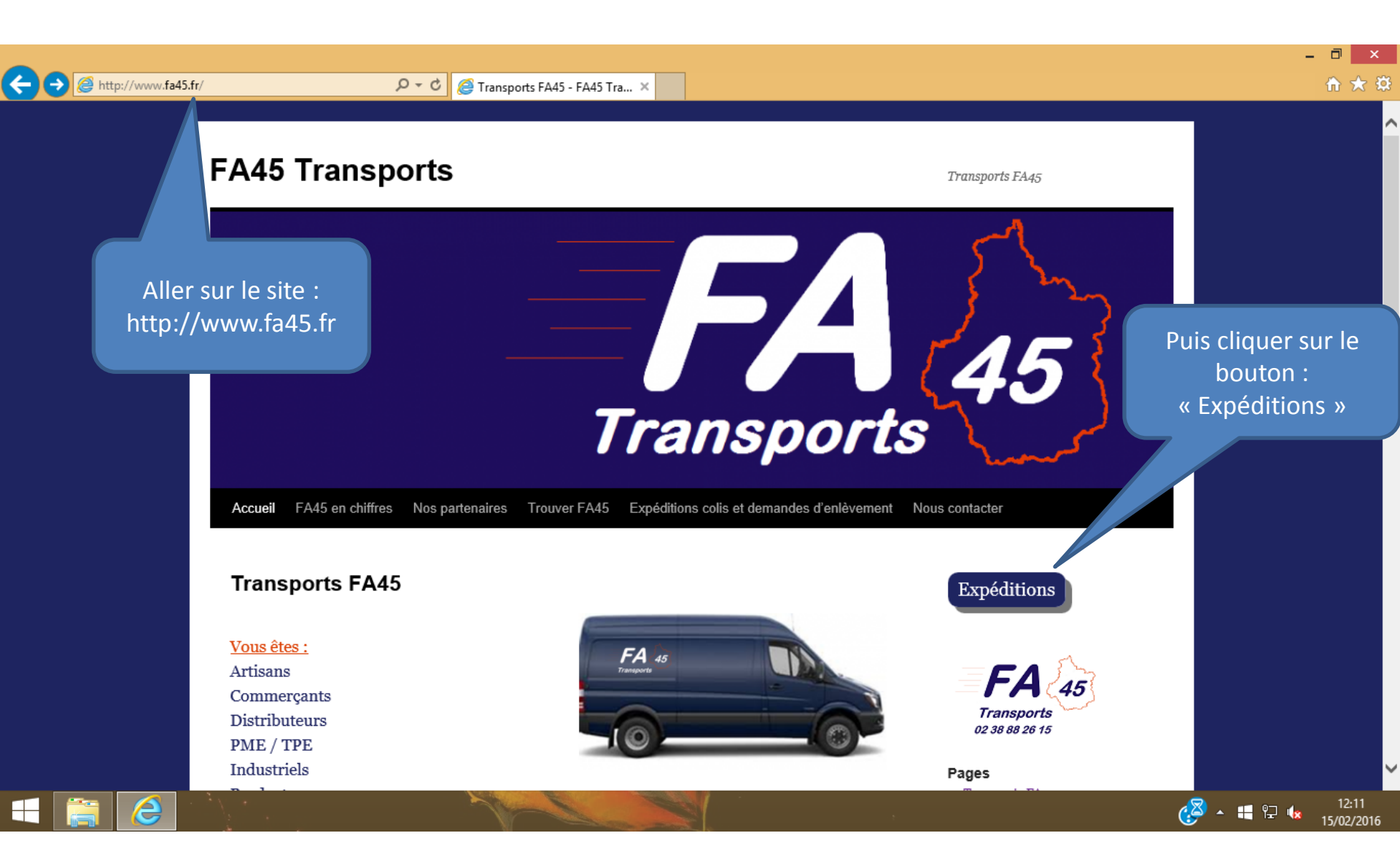

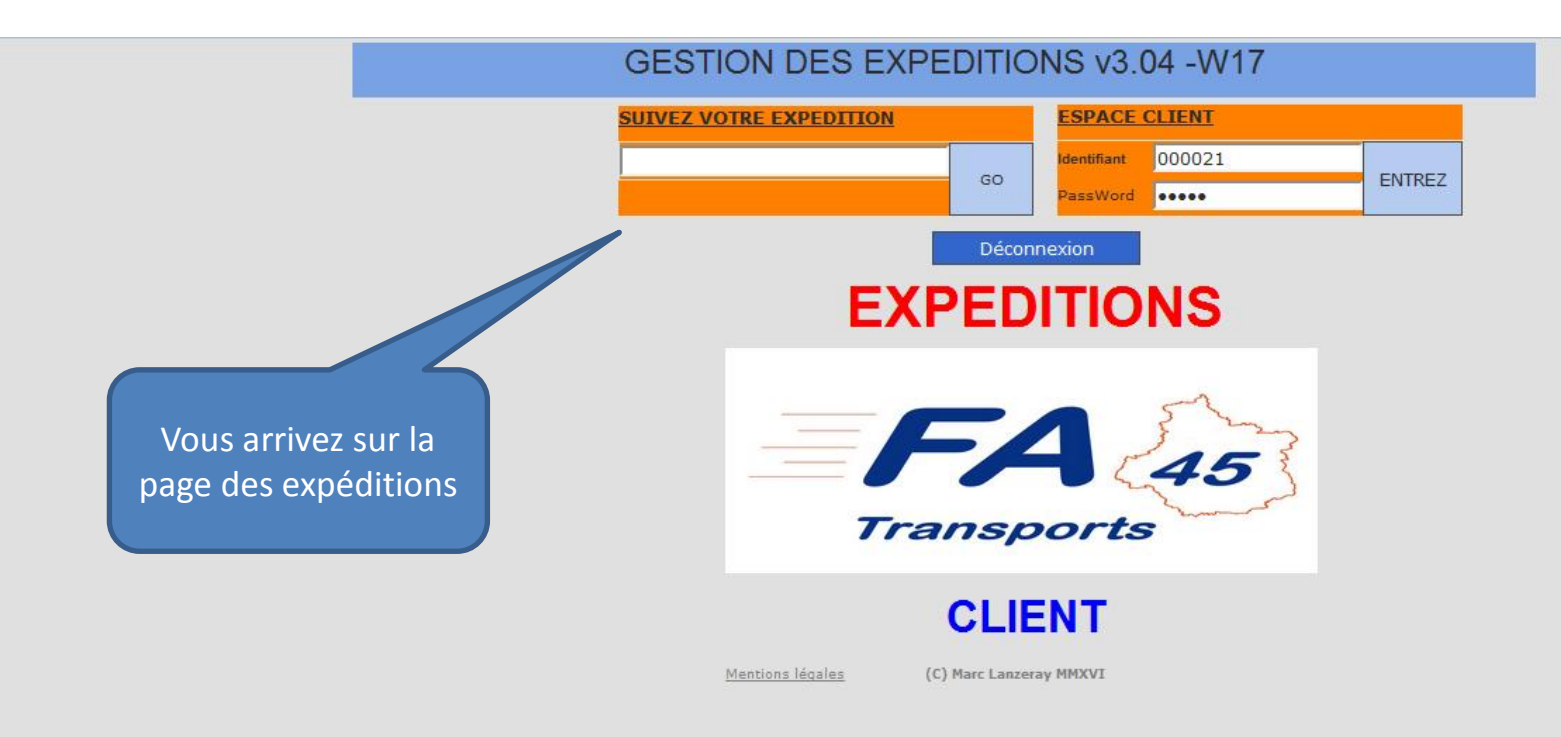

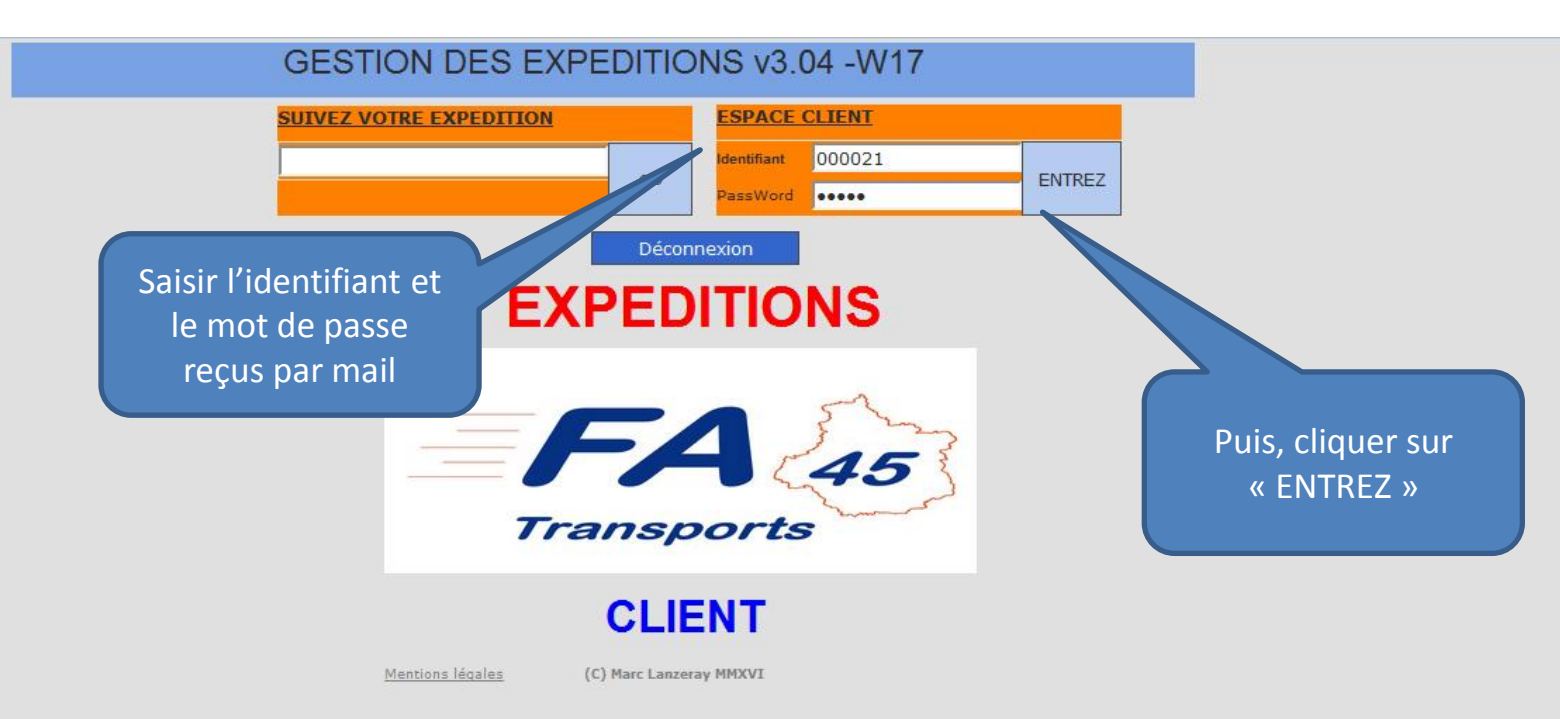

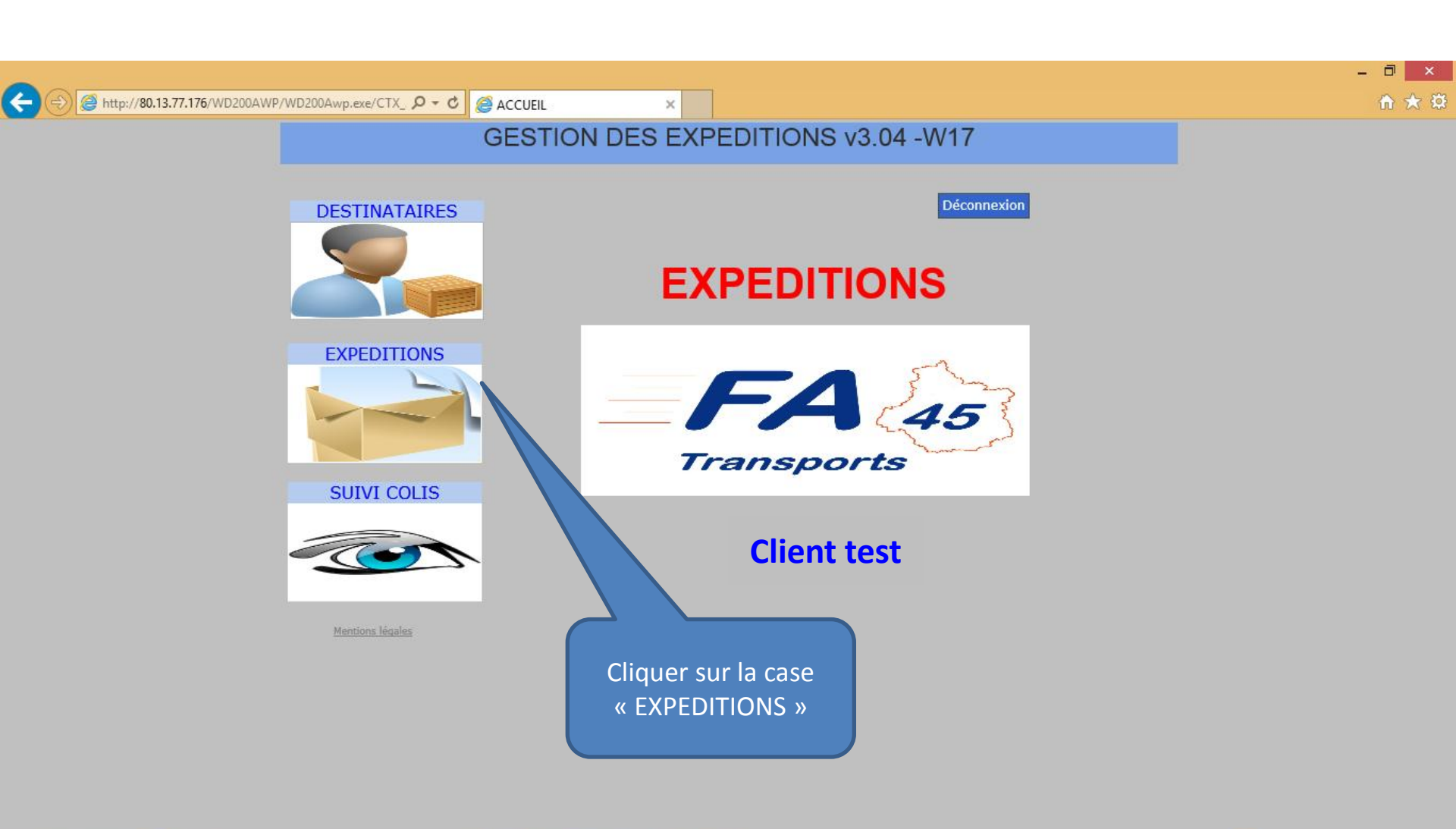

🤣 🔺 🖷 🔛 😡

15/02/2016

e

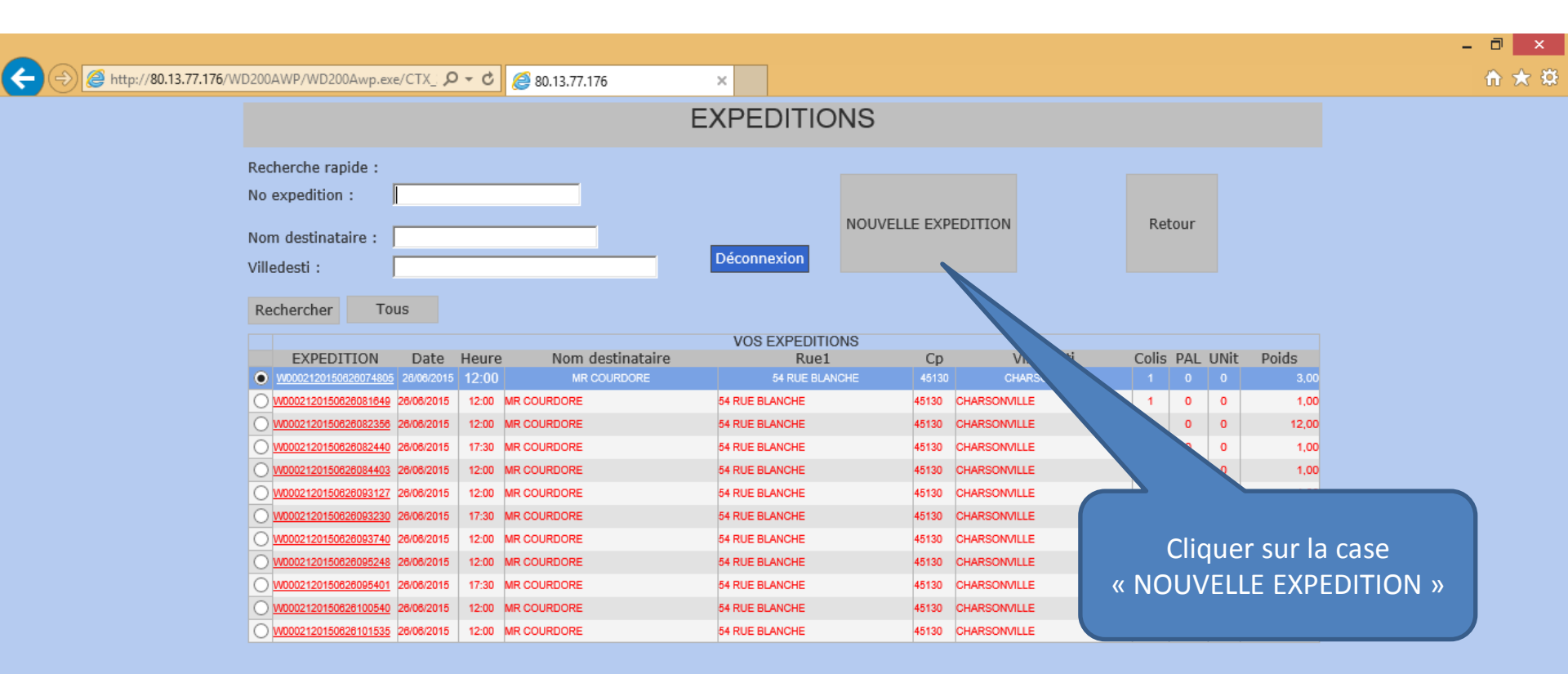

 $1 \underline{2} \underline{3} \underline{4} \ge \ge >$ 

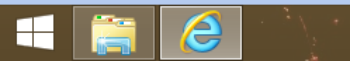

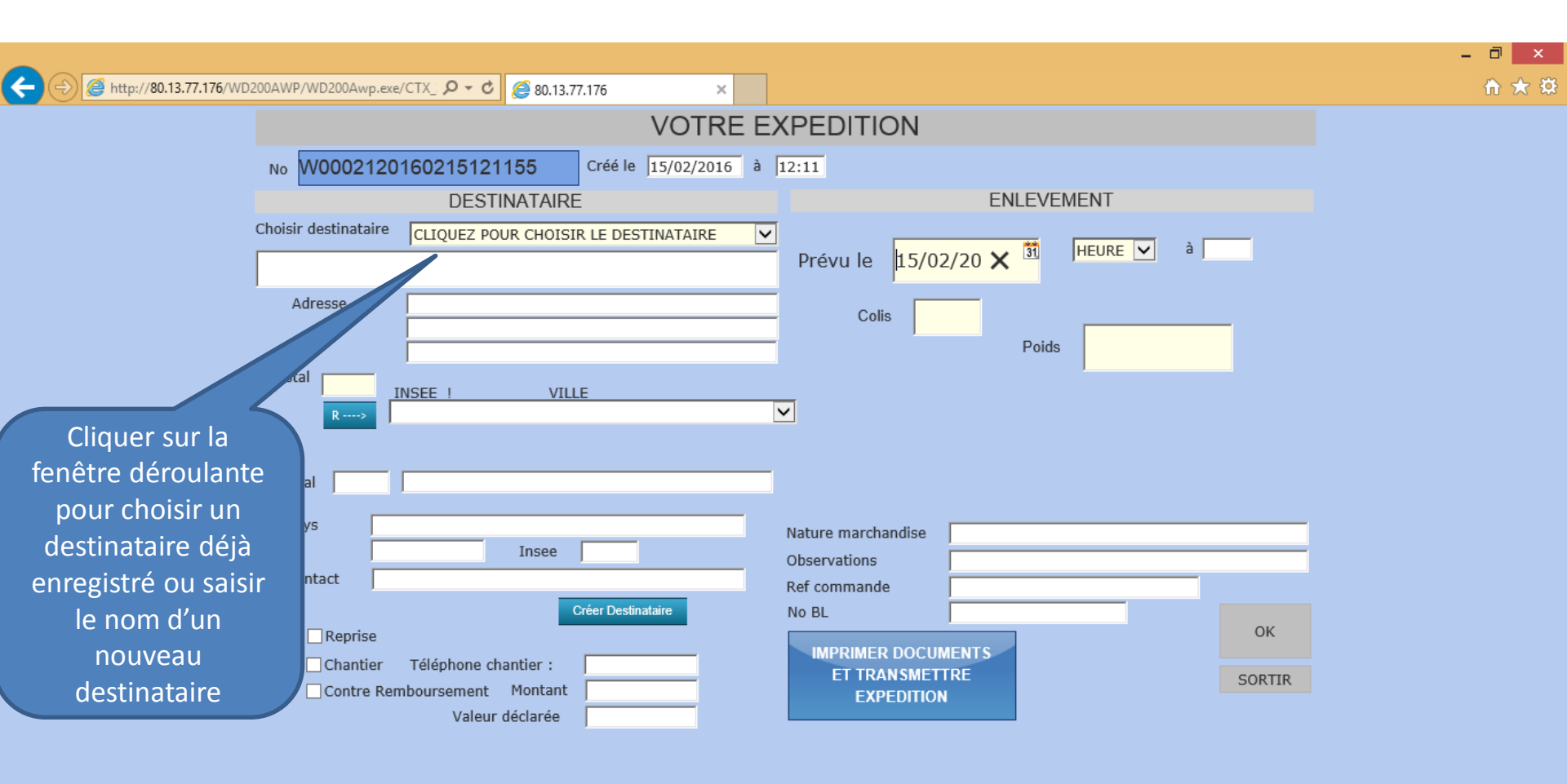

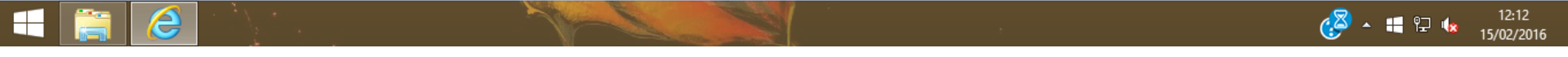

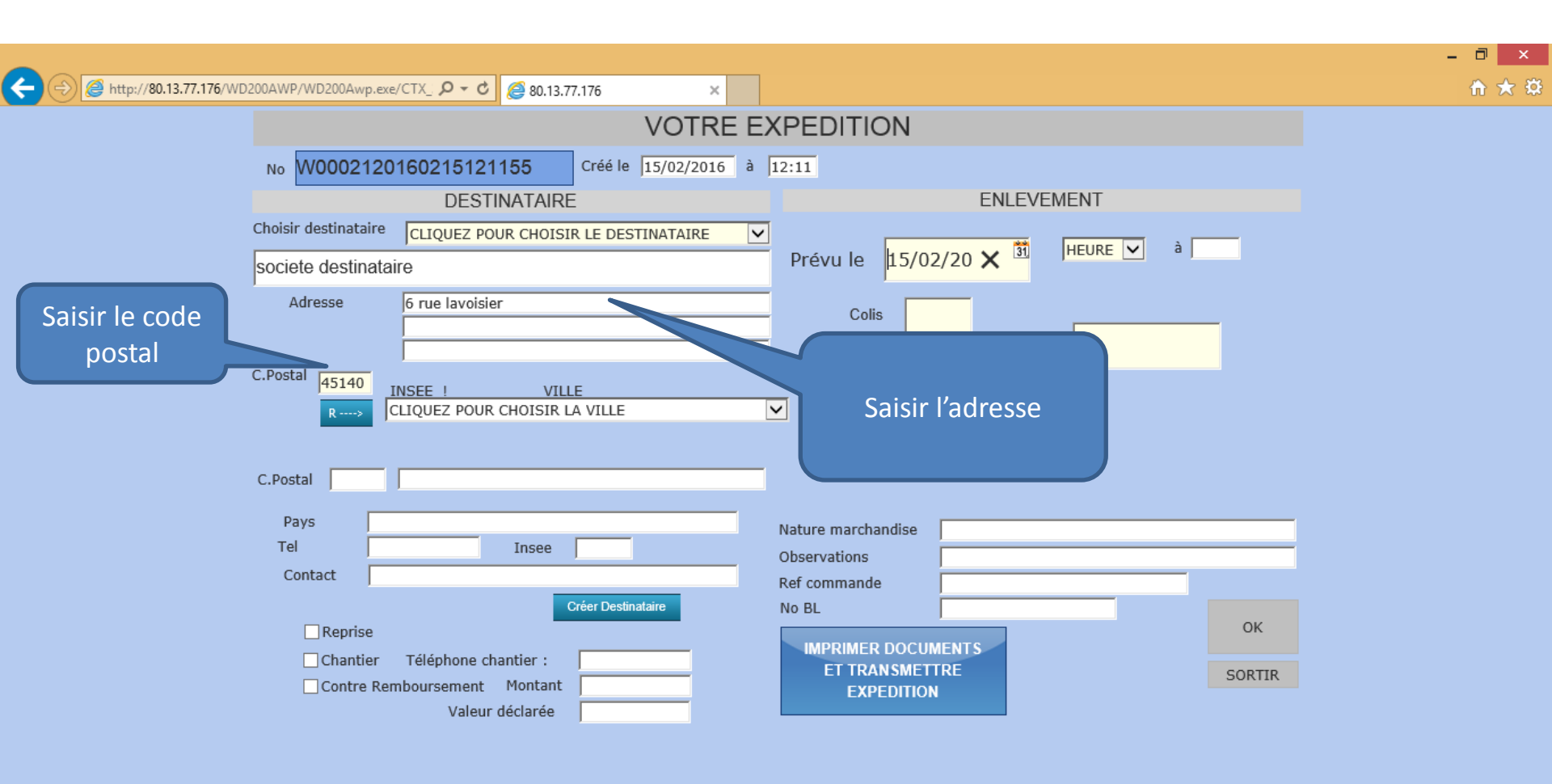

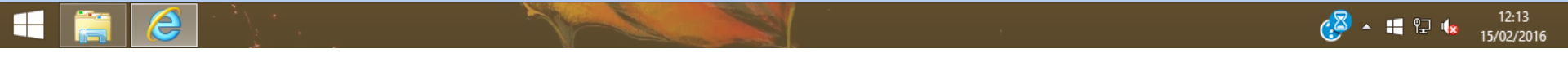

| C nttp://80.13.77.176/WD2 |                                                           | U |
|---------------------------|-----------------------------------------------------------|---|
|                           |                                                           |   |
|                           | No W0002120160215121155 Créé le 15/02/2016 à 12:11        |   |
|                           | DESTINATAIRE ENLEVEMENT                                   |   |
|                           | Choisir destinataire CLIQUEZ POUR CHOISIR LE DESTINATAIRE |   |
|                           | societe destinataire Prévu le 15/02/2016                  |   |
|                           | Adresse 6 rue lavoisier Colis                             |   |
|                           | Poids                                                     |   |
|                           | C.Postal 45140 more than a set 5                          |   |
|                           | R ····> CLIQUEZ POUR CHOISIR LA VILLE                     |   |
| Cliquer sur ce            |                                                           |   |
| bouton et choisir         | ostal                                                     |   |
| la ville dans la          | Pays                                                      |   |
| fenêtre                   | Tel Insee Observations                                    |   |
| déroulante                | Contact Ref commande                                      |   |
|                           | Créer Destinataire No BL                                  |   |
|                           | IReprise                                                  |   |
|                           | Contre Remboursement Montant EXPEDITION                   |   |
|                           | Valeur déclarée                                           |   |

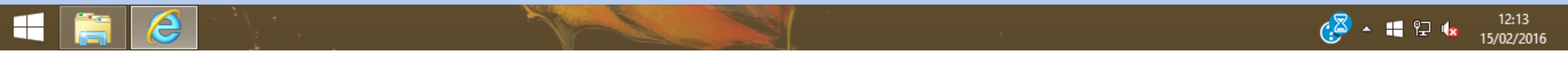

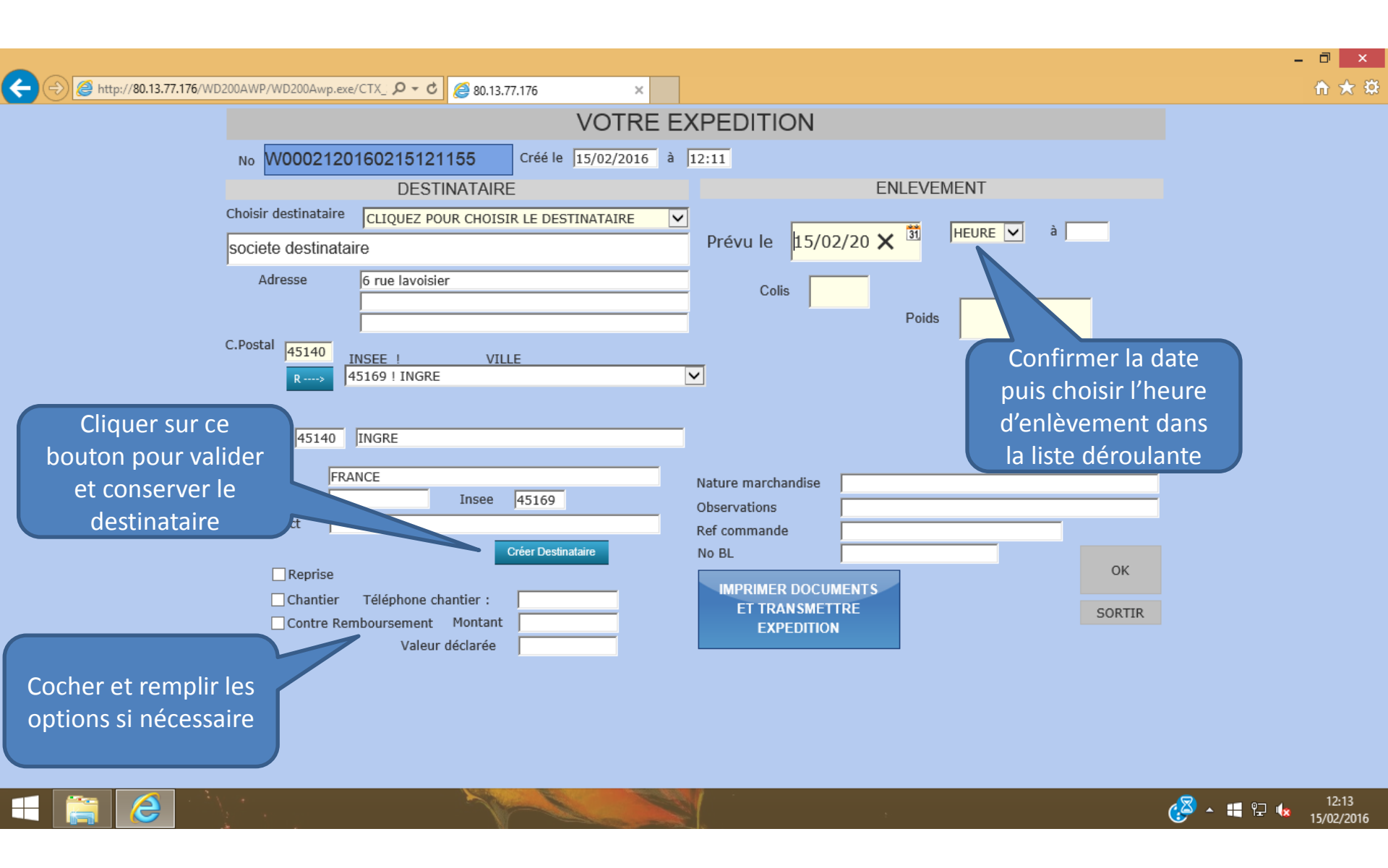

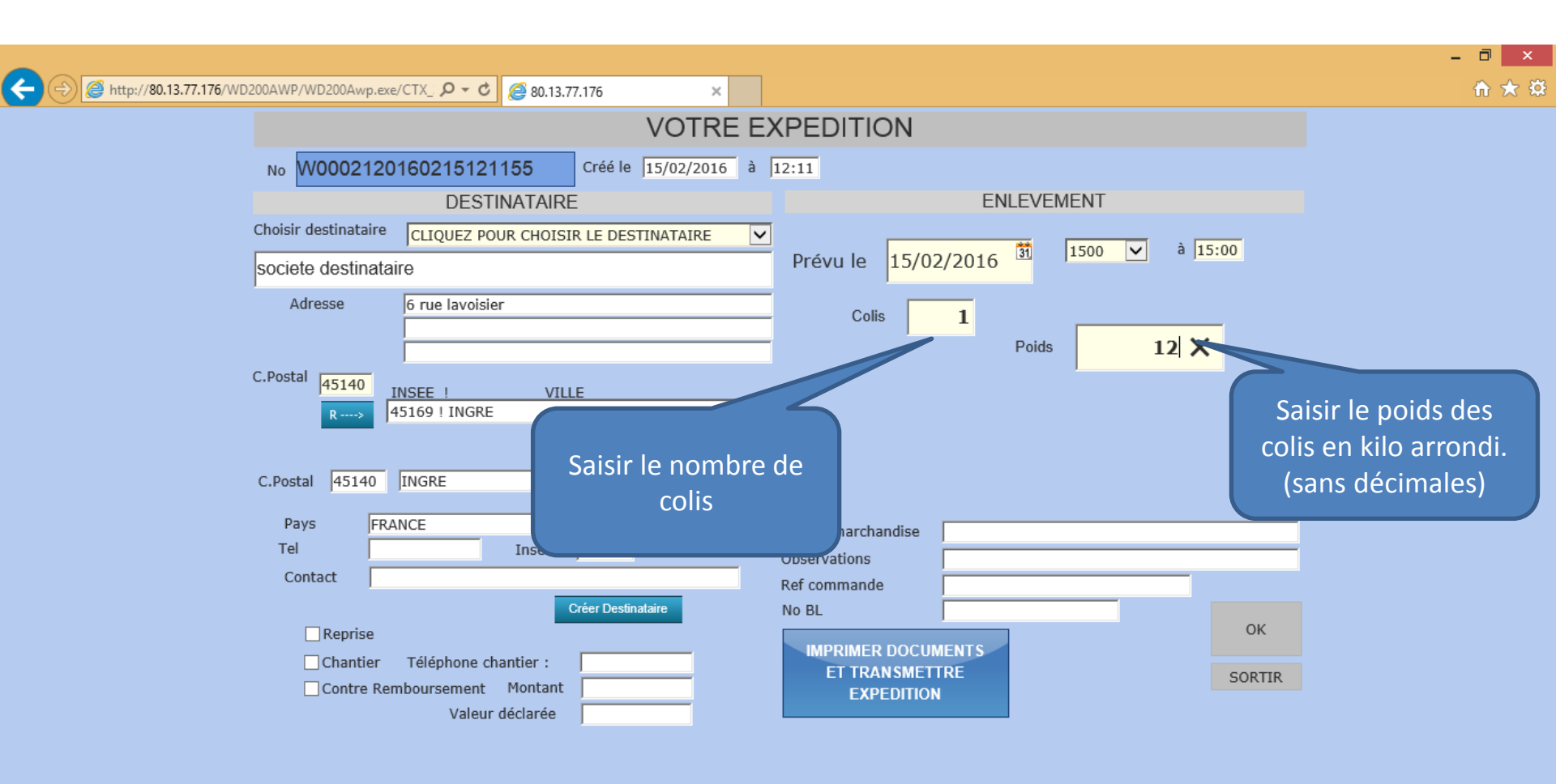

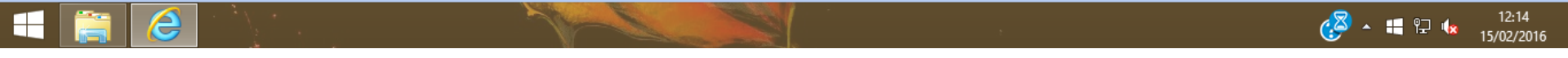

| VOTRE EX                                                                                                    | (PEDITION                                                                                           |
|----------------------------------------------------------------------------------------------------|----------------------------------------------------------------------------------------------------|
| No W0002120160215121155 Créé le 15/02/2016 à 1                                                                                      | 12:11                                                                                               |
| DESTINATAIRE                                                                                                    | ENLEVEMENT                                                                                          |
| Choisir destinataire CLIQUEZ POUR CHOISIR LE DESTINATAIRE                                                                           | 1500 × à 15:00                                                                                      |
| societe destinataire                                                                                                    | Prévu le 15/02/2016                                                                                 |
| Adresse 6 rue lavoisier                                                                                                    | Colis 1<br>Poids 12                                                                                 |
| C.Postal 45140<br>R ····> 45169 ! INGRE Saisi<br>informati                                                                          | ir les<br>ons utiles                                                                                |
| C.Postal 45140 INGRE                                                                                                    |                                                                                                    |
| Pays FRANCE<br>Tel Insee 45169<br>Contact                                                                                           | Nature marchandise     pieces detachees       Observations     exemple pour info       Ref commande |
| Créer Destinataire Créer Destinataire Créer Destinataire Chantier Téléphone chantier : Contre Remboursement Montant Valeur déclarée | No BL<br>IMPRIMER DOCUMENTS<br>ET TRANSMETTRE<br>EXPEDITION                                         |

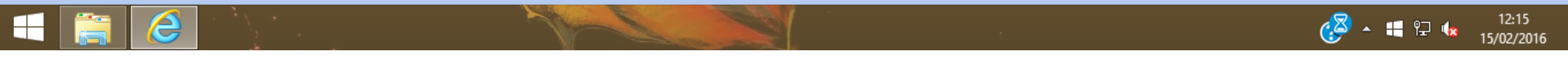

| ← ⊕ @ http://80.13.77.176/\ | VD200AWP/WD200Awp.exe/CTX_                                                                                                    | - □ ×<br>☆ ★ \$                        |
|-----------------------------|----------------------------------------------------------------------------------------------------|----------------------------------------|
|                             | VOTRE EXPEDITION         No       V00002120160215121155       Créé le 15/02/2016 à 12:11         DESTINATAIRE       ENLEVEMENT         Choisir destinataire       CLQUEZ POUR CHOISIR LE DESTINATAIRE       Prévu le 15/02/2016 î 1500 v à 15:00         Societe destinataire       Grue lavoisier       Prévu le 15/02/2016 î 1500 v à 15:00         Adresse       6 rue lavoisier       Prévu le 15/02/2016 î 1500 v à 15:00         C.Postal       45169 ! INGRE       Cliquer sur ce 12         C.Postal       45169 ! INGRE       VILLE         Pays       FRANCE       VILE         Pays       FRANCE       Insee 45169         Contact       Ure       Créer Destinataire         © Chantier       Téléphone chantier :       Insee         © Chantier       Téléphone chantier :       Créer Destinataire         © Charte Remboursement       Motant       Motant | er sur ouvrir<br>ficher le bon         |
|                             | Valeur déclarée de tr<br>im<br>Voulez-vous ouvrir ou enregistrer C_webtrans_sites_WebtransCli_WEBTRANSCLI_WEB_Imp38F1.pdf (331 Ko) à partir de 80.13.77.176 ? ×<br>Ouvrir Enregistrer ▼ Annuler                                                                                                    | ansport à<br>primer                    |
| = 🚞 🦉                       |                                                                                                    | Participation 12:17 ▲ 12:17 15/02/2016 |

## Feuille de transport à imprimer

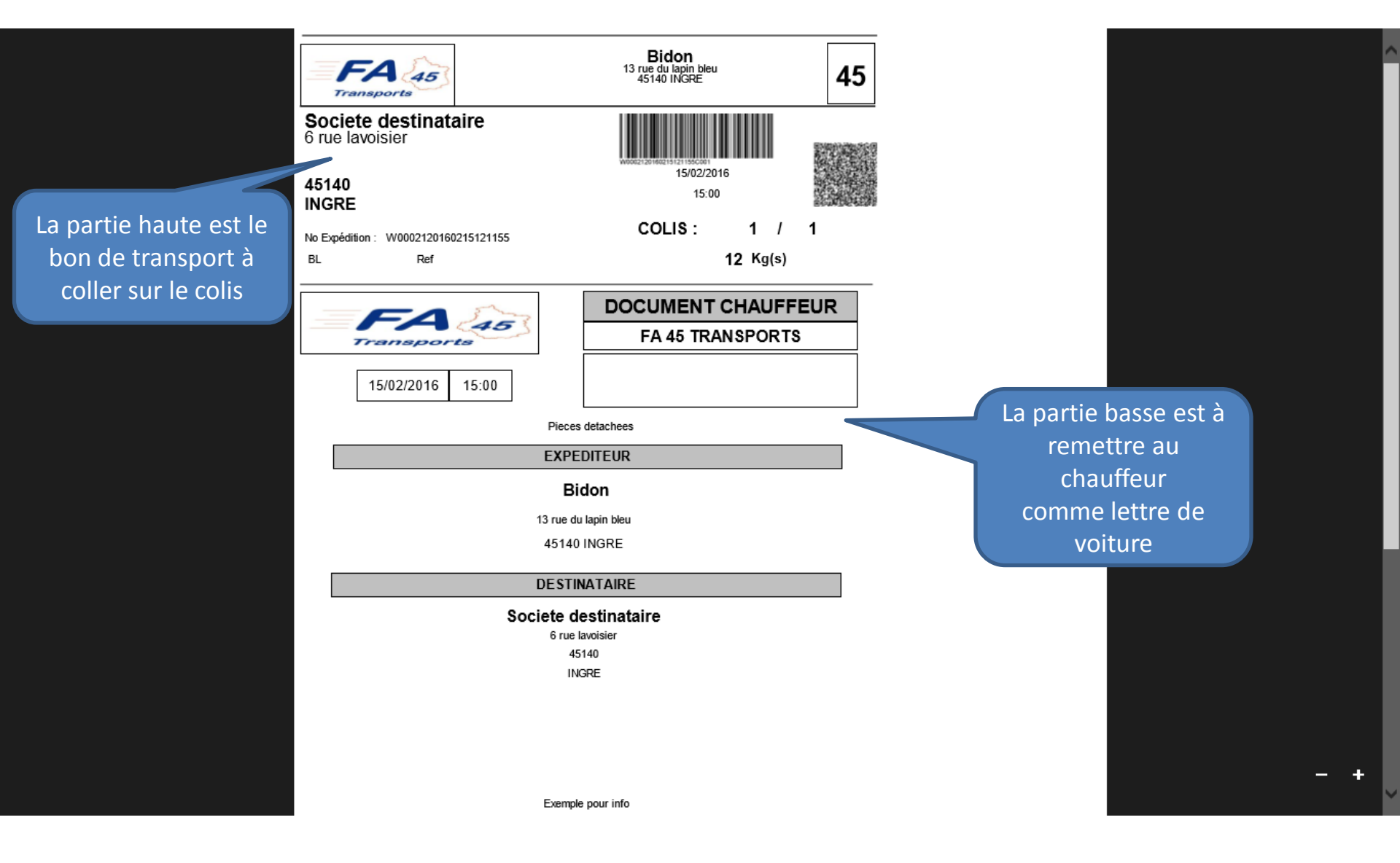